Este procedimento é destinado aos colaboradores do PJES que precisam utilizar o PJE no período de Home Office.

Pré-requisito

- O PJE possui uma análise automática dos pré-requisitos no link https://sistemas.tjes.jus.br/pje/login.seam.
- Para utilizar o PJE, será necessário um navegador atualizado, recomendamos o Mozilla Firefox.
- Será necessário permitir a abertura de janelas me "Popup" no navegador escolhido.
- Será necessária a instalação do PJE-Office.

Conhecimentos relacionados

Guia de instalação do PjeOffice.

Guia de Configuração do PjeOffice

Guia de Configuração do Pje no Chrome

## Navegador

Este procedimento foi realizado com a versão atualizada do Firefox.

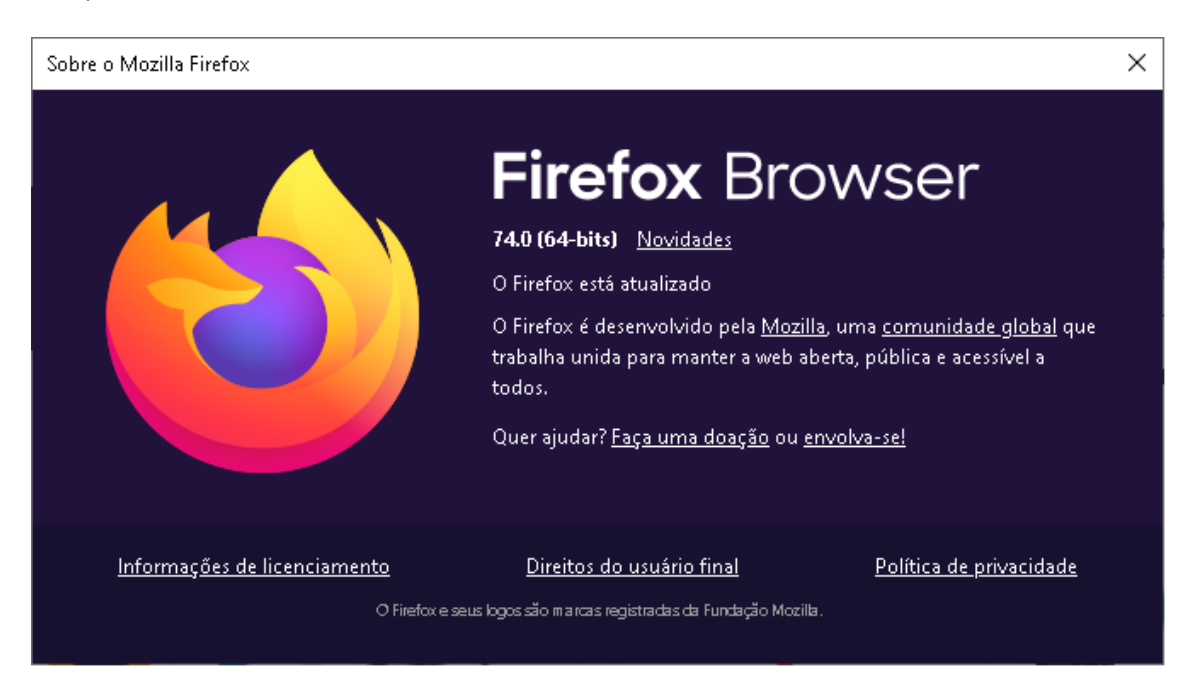

# Liberação de Janelas em Popups.

Para saber se o ambiente está corretamente configurado para o PJe, basta acessar o endereço <u>https://sistemas.tjes.jus.br/pje/login.seam</u> e depois clicar em Pré-requisitos conforme abaixo:

|                                                                                                    | 6                                          | 🛛 🟠 🔍 Pesquisar  |                     |      |                |
|----------------------------------------------------------------------------------------------------|--------------------------------------------|------------------|---------------------|------|----------------|
|                                                                                                    | Entrar                                     | Formas de acesso | Consulta processual | Push | Pré-requisitos |
| Poder Judiciário do Estado do<br>Processo Judicial                                                                     | o Espírito Santo - 1º G<br>I Eletrônico    | irau             |                     |      | O que é        |
| Modo de assinatura PjeOffice           CERTIFICADO DIGITAL         ou           Saiba como obter o certificado digital | CPF / CNPJ<br>Senha<br>Esqueci minha senha | ITRAR            |                     |      |                |

Após clicar em Pré-requisitos, por padrão o navegador deve perguntar se o usuário autoriza a abertura de janelas em popup conforme abaixo.

| • Bem vindo ao PJe • Poder Judici 🗙 🕂                                     |           |                                                          |                               |                |    |  |  |
|---------------------------------------------------------------------------|-----------|----------------------------------------------------------|-------------------------------|----------------|----|--|--|
| $\overleftarrow{\leftarrow}$ $\rightarrow$ X $\overleftarrow{\mathbf{o}}$ | 🛛 🔒 🗔 htt | ps://sistemas. <b>tjes.jus.br</b> /p                     | je/login.seam                 |                |    |  |  |
| O Firefox impediu que este site abrisse uma janela.                       |           |                                                          |                               |                |    |  |  |
| PJe Processo Judicial Ele                                                 | trônico   |                                                          |                               |                |    |  |  |
|                                                                           |           |                                                          |                               |                |    |  |  |
|                                                                           |           |                                                          |                               |                |    |  |  |
|                                                                           |           |                                                          | -                             | đ              | ×  |  |  |
| ✿ Pesquisar                                                               |           |                                                          | lii\                          | •              | ≡  |  |  |
|                                                                           |           |                                                          |                               | <u>O</u> pçőes | ×  |  |  |
| Formas de acesso — Consulta proce                                         | ssual P   | Permitir <u>p</u> opups de sistema                       | s.tjes.jus.br                 |                |    |  |  |
| Consulta proce                                                            |           | Editar opções de bloqueio d<br>Não mostrar esta mensager | ae popups<br>m ao bloquear po | opups (D)      |    |  |  |
|                                                                           |           | Mostrar 'https://sistemas.tje                            | es.jus.br/pje/test            | ePopup.sea     | m' |  |  |

Caso o firefox não exiba a opção de permitir popups, ainda podemos configurar manualmente o navegador clicando em "Abrir Menu" exibido na parte superior esquerda na forma da figura ■, e depois clicar em opções conforme a imagem abaixo.

| 🚥 🗵 🔄 🔍 Pesquisar       |                     |      |        | hit.                                                                |              |
|-------------------------|---------------------|------|--------|---------------------------------------------------------------------|--------------|
| Entrar Formas de acesso | Consulta processual | Push | Pré-re | Entrar no Firefox                                                   | >            |
|                         |                     |      | ևև     | . Proteções de privacidade                                          |              |
|                         |                     |      | G      | ! Nova janela                                                       | Ctrl+N       |
|                         |                     |      | ×<br>ج | Nova janela privativa           Restaurar sessão anterior         I | Ctrl+Shift+P |
|                         |                     |      |        | Zoom - 1009                                                         | ₀ + ⊿        |
|                         |                     |      |        | Editar 🔀                                                            | °5 🖻         |
|                         |                     |      | ht     | Biblioteca                                                          | >            |
|                         |                     |      | -0     | Contas e senhas                                                     |              |
| 10.0                    |                     |      |        | Extensões                                                           | Ctrl+Shift+A |
| anto - 1º Grau          |                     |      | Ž      | Opções<br>Personalizar                                              |              |
|                         |                     |      |        | Abrir arquivo                                                       | Ctrl+O       |
|                         |                     |      |        | Salvar página como                                                  | Ctrl+S       |
|                         |                     |      | -      | Imprimir                                                            |              |
|                         |                     |      | Q      | Procurar nesta página                                               | Ctrl+F       |
| vs atualmente           |                     |      |        | Mais                                                                | >            |
|                         |                     |      |        | Web Developer                                                       | >            |
|                         |                     |      |        | Novidades                                                           | >            |
|                         |                     |      | C      | Ajuda                                                               | ,            |
|                         |                     |      | Ċ      | Sair                                                                | Ctrl+Shift+Q |

| • Bern vi      | ndo ao PJe · Poder Judici 🗙 | 🔅 Opções                                                               | × +                                                                                                    |                                                        |                    |                        |
|----------------|-----------------------------|------------------------------------------------------------------------|----------------------------------------------------------------------------------------------------|--------------------------------------------------------|--------------------|------------------------|
| $(\leftarrow)$ | C' 🕜                        | 🕲 Firefox 🛛 abou                                                       | t:preferences                                                                                                    |                                                        |                    |                        |
|                |                             |                                                                        |                                                                                                    |                                                        | ,                  | uisar em opções        |
| *              | Geral                       | Geral                                                                  |                                                                                                    |                                                        |                    |                        |
| ŵ              | Início                      | Iniciar                                                                |                                                                                                    |                                                        |                    |                        |
| Q              | Pesquisa                    | <u>R</u> estaurar                                                      | a sessão anterior                                                                                                    |                                                        |                    |                        |
|                | Privezi de de la            | Avisar                                                                 | ao sair do navegador                                                                                                    |                                                        |                    |                        |
|                | Segurança                   | <u>S</u> empre ve                                                      | rificar se o Firefox é o navegado                                                                                                    | or padrão                                              |                    |                        |
| C              | Svnc                        | 🗣 😣 Firefo                                                             | x não é o seu navegador padrã                                                                                                    | io                                                     |                    | Tornar pa <u>d</u> rão |
|                |                             | Abas<br>Ctrl+ <u>T</u> ab a<br>✓ Abrir links<br>Quando al<br>Mostrar a | lternar entre abas por ordem de<br>em abas em vez de novas janela<br>prir um link em uma nova aba, a<br>gisualização das abas na barra c | uso<br>as<br>Iternar para ela im<br>le tarefas do Wind | ediatamente<br>ows | 2                      |
|                |                             | Idioma e Aparência                                                     |                                                                                                    |                                                        |                    |                        |
|                |                             | Fontes e cor                                                           | es                                                                                                    |                                                        |                    |                        |
|                |                             | Fonte pa <u>d</u> rão                                                  | Padrão (Times New Roman)                                                                                                    | <ul> <li>▼ <u>I</u>amanho</li> </ul>                   | 16 🗸               | A <u>v</u> ançado      |
|                |                             |                                                                        |                                                                                                    |                                                        |                    | C <u>o</u> res         |

Agora será necessário clicar no botão "Exceções" que fica ao lado do checkbox "Bloquear janelas popup"

| • Bem vindo ao PJe - Poder Judici 🗙        | 🌣 Opções 🗙 🕂                                                     |                        |
|--------------------------------------------|------------------------------------------------------------------|------------------------|
| ← → ♂ ଢ                                    | Sirefox about:preferences#privacy                                |                        |
|                                            |                                                                  | ♀ Pesquisar em opções  |
| 🔅 Geral                                    | Alterar preferências de sugestões de mecanismos de pesquisa      |                        |
| nício                                      |                                                                  |                        |
| <b>Q</b> Pesquisa<br><b>P</b> rivacidade e | Permissões                                                       |                        |
| Segurança                                  | 📀 Localização                                                    | <u>C</u> onfigurações  |
| 🖁 Sync                                     | Câmera                                                           | <u>C</u> onfigurações  |
|                                            | I Microfone                                                      | <u>C</u> onfigurações  |
|                                            | 📮 Notificações 🛛 Saiba mais                                      | <u>C</u> onfigurações  |
|                                            | Inibir notificações até o Firefox ser reiniciado                 |                        |
|                                            | 🌔 Reprodução automática                                          | Con <u>f</u> igurações |
|                                            | 🖬 Realidade Virtual                                              | <u>C</u> onfigurações  |
|                                            | ✓ Bloquear janelas popup                                         | Exceções               |
|                                            | ✓ Avisar quando sites tentarem instalar extensões                | Exceções               |
|                                            | Impedir que serviços de <u>a</u> cessibilidade acessem seu naveg | ador Saiba mais        |

Na janela de opções, favor clicar na opção "Privacidade e Segurança".

Na janela "Sites permitidos - Pop-ups", digite o endereço <u>https://sistemas.tjes.jus.br</u> no campo "Endereço do site" e clicar no botão "Permitir" depois clicar em "Salvar alterações"..

|                                     | Sites                                 | permitidos - Pop-ups               |              |                   |
|-------------------------------------|---------------------------------------|------------------------------------|--------------|-------------------|
| Você pode espec<br>clique em Permit | ificar que sites têm permissăc<br>ir. | o para abrir janelas popup. Digite | o endereço e | xato de um site e |
|                                     |                                       |                                    |              |                   |
|                                     |                                       |                                    |              | <u>P</u> ermitir  |
| Site                                |                                       |                                    | Estado       | *                 |
| https://sistemas                    | .tjes.jus.br                          |                                    | Permitir     |                   |
|                                     |                                       |                                    |              |                   |
|                                     |                                       |                                    |              |                   |
| <u>R</u> emover site                | Remover <u>t</u> odos os sites        |                                    |              |                   |

# Instalação do PJe Office.

Segue o link com os guias de instalação e configuração do PjeOffice.

http://www.tjes.jus.br/wp-content/uploads/Instalac%CC%A7a%CC%83o-do-PJe-Off ice.pdf

http://www.tjes.jus.br/wp-content/uploads/Instalac%CC%A7a%CC%83o-do-PJe-Off ice.pdf Quando o PjeOffice não está instalado, acesse o link "Clique aqui" para abrir a instalação do PjeOffice.

O PJeOffice está indisponível ou não instalado Para instalar o PJeOffice, clique aqui.

Na janela "Alerta: Potencial risco de segurança a frente", clique em "Avançado".

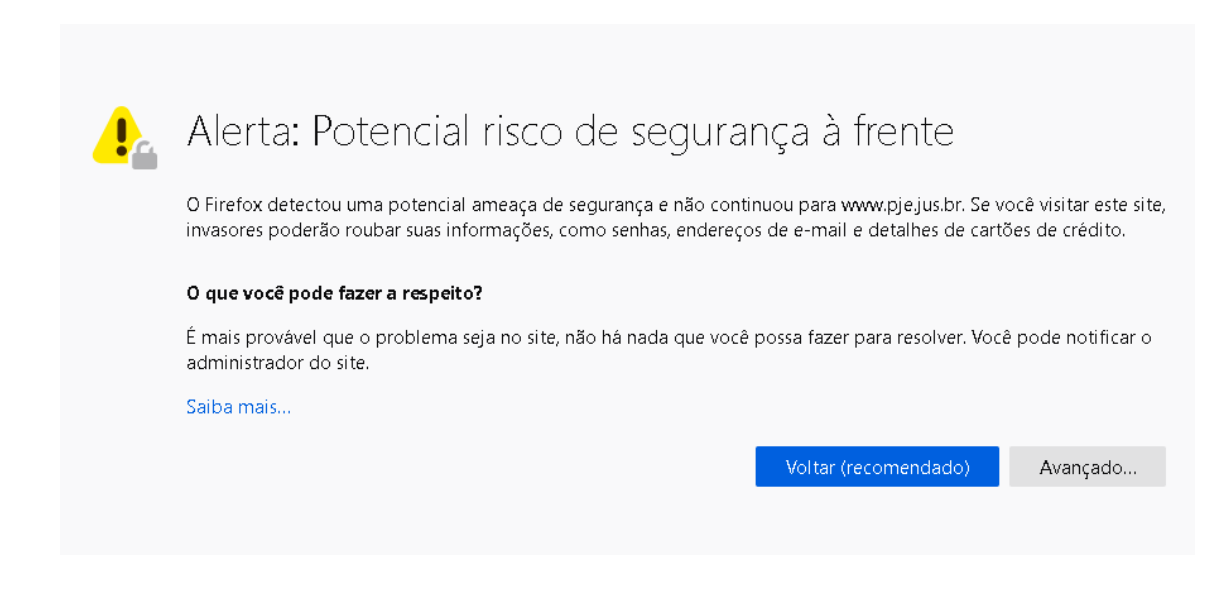

#### Depois clique em "Aceitar o risco e continuar".

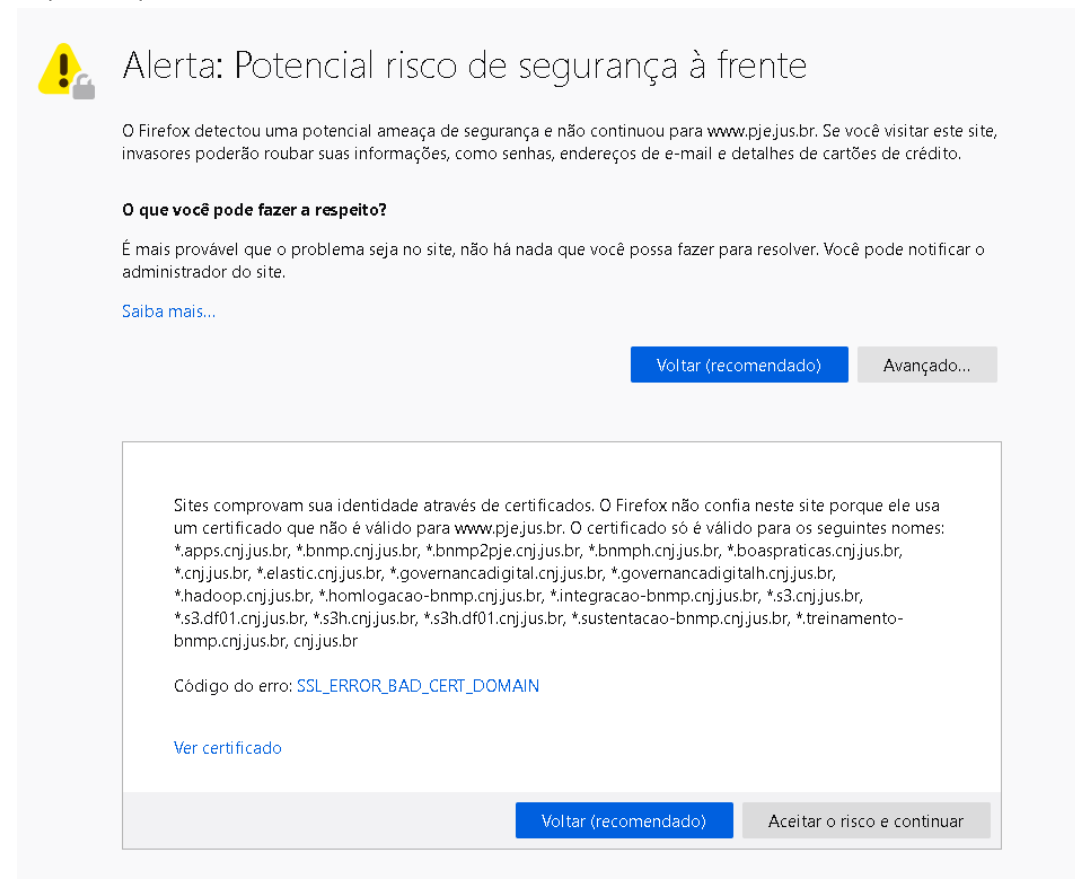

Será exibido então, na tela o guia de instalação do Pje.

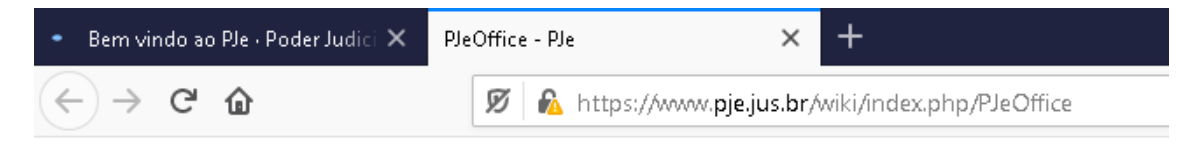

## PJeOffice

De PJe Ir para: <u>navegação, pesquisa</u>

O PJeOffice é um software disponibilizado pelo CNJ para assinatura eletrônica de documentos para o sistemaior praticidade na utilização do sistema.

### Conteúdo

- <u>1 Aplicativo PJeOffice para instalação</u> • 1.1 Versão Atual: 1.0.19
- <u>2 Verões Anteriores do PJeOffice</u>
- <u>3 Orientações para download PJeOffice</u>
- <u>4</u> Configuração do PJeOffice
  - 4.1 Modo simples (somente windows)
  - 4.2 Modo avançado
  - 4.3 Configurando a solicitação de senha do certificado
  - 4.4 PJeOffice no MAC
  - 4.5 PJeOffice no Linux
- 5 Assinando arquivos fora do sistema em modo (OFFLINE)
- 6 Observações
- 7 Solução de Problemas
- <u>8 Suporte</u>

### Aplicativo PJeOffice para instalação

Selecione o arquivo para download do seu sistema operacional.

### Versão Atual: 1.0.19

| Sistema Onevesional | Download                           |  |  |  |  |
|---------------------|------------------------------------|--|--|--|--|
| Sistema Operational | Servidor 1                         |  |  |  |  |
| Windows             | <u>pje-office.exe</u>              |  |  |  |  |
| MacOS 64 Bits       | pje-office_x64.dmg                 |  |  |  |  |
| Debian 32 bits      | <u>pje-office_i386.deb</u>         |  |  |  |  |
| Debian 64 bits      | pje-office_amd64.deb               |  |  |  |  |
| Unix                | pje-office unix no embedded.tar.gz |  |  |  |  |

Neste endereço, Haverá um guia e o arquivo executável que para a execução da instalação.

Siga os passos de instalação e ao final todos os requisitos estarão adequados para a correta utilização do Pje.